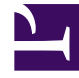

# **GENESYS**

This PDF is generated from authoritative online content, and is provided for convenience only. This PDF cannot be used for legal purposes. For authoritative understanding of what is and is not supported, always use the online content. To copy code samples, always use the online content.

# Deployment Guide

Styling the Widgets

# Contents

- 1 Styling the Widgets
  - 1.1 Themes
  - 1.2 How do I set the active theme?
  - 1.3 How do I create my own themes?
  - 1.4 How do I register my themes with Genesys Widgets?
  - 1.5 How do I change styles for a specific widget?
  - 1.6 How do I change the layout and structure of widgets?
  - 1.7 How do I change fonts?

# Styling the Widgets

# Themes

You can change the appearance of Genesys Widgets using *themes*. Themes allow you to change colors and fonts for all widgets.

Genesys Widgets includes two built-in themes, "dark" and "light". The "dark" theme is active by default.

#### **Dark Theme**

|                       | ⊠ Send Message – ×     |
|-----------------------|------------------------|
| ⊜ Live Chat <b>_×</b> | First Name Required    |
| First Name Required   | Last Name Required     |
| Last Name Required    | Email Required         |
| Email Optional        | Subject Required       |
| Subject Optional      | Type your message here |
| Cancel Start Chat     | Attach files Send      |
| Powered by ਤੈ GENESYS | Powered by ਤੋਂ GENESYS |

#### **Light Theme**

|            |            | ⊠ Send Message – ×     |              |
|------------|------------|------------------------|--------------|
| ラ Live     | Chat – ×   | First Name             | Required     |
| First Name | Required   | Last Name              | Required     |
| Last Name  | Required   | Email                  | Required     |
| Email      | Optional   | Subject                | Required     |
| Subject    | Optional   | Type your message here |              |
| Cancel     | Start Chat | Ø Attack               | n files Send |
| Powered by | GENESYS'   | Powered by පී (        | GENESYS'     |

# How do I set the active theme?

There are two methods for setting the active theme:

#### Configuration

window.\_genesys.widgets.main.theme = "light"; // or "dark"

#### Widget Bus Command

window.\_genesys.widgets.bus.command("App.setTheme", {theme: "light"}); // or "dark"

# How do I create my own themes?

#### Theme Templates

Genesys Widgets uses special LESS files called "Theme Templates" to define themes. Using this Theme Template, you can modify the color palette and add new styles. Everything is laid out clearly in the template file.

LESS syntax is used because we can define local variables that allow us to create a clear color

palette. The LESS file color palette consists of no less than 28 separate color variables. These are grouped by their usage:

- Background Colors
- Text Colors
- Icon Colors
- Border Colors
- Outline Colors

At a bare minimum, you can create a new style by simply changing the color values in the color palette. You may add or remove colors from this palette as you see fit.

#### **Color Palette Example**

/\* Color Palette \*/ @bg color 1: #33383D; // Main Background Color #444A52; // Form Inputs @bg\_color\_2: @bg\_color\_3: #222529; // Button default @bg\_color\_4: @bg\_color\_5: #5081E1; // Button primary gradient 1
#4375D6; // Button primary gradient 2 #CCCCCC; // Button disabled @bg\_color\_6: #212529; // Native scrollbar track color @bg color 7: @bg\_color\_8: #A3A8AE; // Scrollbar color @txt color 1: #FDFDFD; // Main text color @txt\_color 2: #98A7B8; // footer text @txt\_color\_3: #FDFDFD; // Button default & primary / autocomplete text hover color @txt\_color\_4: #FDFDFD; // Hyperlink color @txt\_color\_5: #C5CCD6; // Placeholder color #F53131; // Alert/error color @txt color 6: @icon color 1: #FDFDFD; // Base icon color @icon\_color\_2: #8C8C8C; // Secondary icon color (multitone only) @icon\_color\_3: #000000; // Icon shadow color (multitone only) @icon\_color\_4: @icon\_color\_5: #0000000; // Icon secondary shadow color (multitone only)
#98A7B8; // Window control icon color @icon color 6: #98A7B8; // Form input icon overlay color (e.g. "clear" icon) @icon\_color\_7: #5081E1; // Interactive icon color 1 (attach files, delete file, etc) @icon\_color\_8: #4AC764; // Positive Color (confirmation, availability, usually green) @icon\_color\_9: #F53131; // Negative Color (error, exception, usually red) @icon\_color\_10: #F8A740; // Warning Color (warning, pending, offline, usually yellow or orange) @icon\_color\_11: #FDFDFD; // Icon color for primary buttons @border\_color\_1: #222529; // Main border color @border\_color\_2: #2E69DB; // Button primary @border color 3: transparent; // Button default @border\_color\_4: transparent; // Button disabled @border\_color\_5: @border\_color\_6: #F53131; // Alert/error color #758384; // Form controls default state @outline color 1: #75A8FF; // Form input focus outline / autocomplete hover background color @outline\_color\_2: #DAE6FC; // Outline color for primary buttons

#### Example Theme Template Files

**Note**: Clicking the example template files automatically downloads them to your computer.

# theme-template-dark.less theme-template-light.less

Theme Templates are LESS files, which must be converted to CSS before being used on a website. Use a website or tool to convert them when you're ready to test and implement them on your site.

By default, the Theme Template will override styles for all Genesys Widgets generally, but you may add more specific changes that affect only a specific widget. More information on this is provided later on this page.

#### Naming Your Theme

In the "dark" theme template file, the first class selector is defined as:

#### .cx-widget.cx-theme-dark

**.cx-widget** is the base class for all Genesys Widget UI. The outermost container of every widget or standalone UI element has this class and is used to identify UI elements that belong to Genesys Widgets.

.cx-theme-dark is the class name created for the "dark" theme. Themes are applied by searching for all elements with the .cx-widget class and appending the theme's classname to it. Thus, the combined class selector indicates styles that will be applied only when your custom theme is active in the configuration object.

You may name your theme classname anything you wish. There are no restrictions or limitations.

In a later step, you will register this theme classname in your configuration.

#### **Customization Guidelines**

When creating your own themes, they are restricted to the following CSS properties:

- color
- background
- font-family
- font-style
- border-color
- border-style
- and other non-structural properties

# Warning

Widgets primarily relies on class names for CSS selectors, rather than fixed node path selectors. Using class names allows for the HTML structure to be changed without breaking selectors. For example, the selector ".cx-webchat .cx-message" is all that's needed to target message bubbles inside WebChat. Using a fixed node path equivalent, like "div.cx-webchat > div.cx-body > div.cx-transcript > div.cx-message-group > div.cx-message" creates a dependency on the HTML node type and structure. If any changes are made to WebChat's HTML structure, this CSS selector will break. Use the smallest necessary specificity in your selectors and try to use class names only.

## Warning

Exercise caution when you make changes to the CSS to make sure structure and functionality are retained.

## Warning

Avoid setting CSS properties that change height, width, thickness, size, visibility, or other properties that change the structure of widgets. These properties are not supported and changing them could break widget stability and usability.

## Important

By default, the Widgets CSS refers to the Roboto font, available at <a href="https://fonts.google.com/">https://fonts.google.com/</a>

# How do I register my themes with Genesys Widgets?

You can register themes in the Genesys Widgets configuration.

```
window._genesys.widgets.main.themes = {
```

"blue": "cx-theme-blue"

};

The name:value pair used here consists of a key ("blue") and the theme's CSS classname ("cx-themeblue").

You can add as many themes to this list as you need and select the active theme using one of the key values.

```
window._genesys.widgets.main.theme = "blue";
```

// OR

```
window._genesys.widgets.bus.command("App.setTheme", {theme: "blue"});
```

# How do I change styles for a specific widget?

It is possible to specify specific widgets and even specific elements within a widget by appending the widget's CSS classname to the theme classname.

In the following example, we extend the "cx-theme-blue" class with a widget-specific entry that makes the WebChat widget's background color a darker shade.

```
.cx-widget.cx-theme-blue, .cx-widget .cx-container{
    color: #FDFDFD;
    background: #1e5799;
}
.cx-widget.cx-theme-blue *{
    border-color: #7DB9E8;
}
.cx-widget.cx-theme-blue.cx-webchat, .cx-widget.cx-theme-blue .cx-webchat{
    background: #225897;
}
```

|                 |            | 🔽 Ser         | Send Message – ×       |  |
|-----------------|------------|---------------|------------------------|--|
| 🗩 Live Chat – × |            |               |                        |  |
|                 |            | - First Name  | Required               |  |
| First Name      | Required   | Last Name     | Required               |  |
| Last Name       | Required   | Email         | Required               |  |
| Email           | Optional   | Subject       | Required               |  |
| Subject         | Optional   | Type your     | Type your message here |  |
| Cancel          | Start Chat | 🕜 Attac       | h files Send           |  |
| Powered by 🗟 (  | GENESYS    | Powered by ਵੀ | GENESYS'               |  |

## Important

Notice the dual CSS selector used when specifying a widget. This is required to make sure your styles always apply properly.

#### Widget-Specific and Element-Specific

In the next example, we further extend the "cx-theme-blue" class with a widget and element-specific entry that changes the background color of the input fields within the WebChat widget to a light shade of blue.

```
.cx-widget.cx-theme-blue, .cx-widget .cx-container{
    color: #FDFDFD;
    background: #1e5799;
}
.cx-widget.cx-theme-blue *{
    border-color: #7DB9E8;
}
.cx-widget.cx-theme-blue.cx-webchat, .cx-widget.cx-theme-blue .cx-webchat{
    background: #225897; // Darker Shade
}
```

}

.cx-widget.cx-theme-blue.cx-webchat .form input, .cx-widget.cx-theme-blue .cx-webchat .form input{

```
background: #DCF5FF; // Lighter Shade
```

|                 |            | 🔀 Ser         | 🖂 Send Message 💦 – × |  |
|-----------------|------------|---------------|----------------------|--|
| ラ Live          | e Chat – × |               |                      |  |
|                 |            | First Name    | Required             |  |
| First Name      | Required   | Last Name     | Required             |  |
| Last Name       | Required   | Email         | Required             |  |
| Email           | Optional   | Subject       | Required             |  |
| Subject         | Optional   | Type your     | message here         |  |
| Cancel          | Start Chat | 🕜 Attac       | h files Send         |  |
| Powered by ਫੀ ( | GENESYS'   | Powered by ਫੈ | GENESYS'             |  |

# How do I change the layout and structure of widgets?

Genesys Widgets only support customizing a limited set of styles through themes. If you wish to use an alternate layout of your own design, you can disable the widget you want to replace and utilize the provided service plugins to build your own.

#### **Choosing Which Plugins to Load**

Refer to the 'plugins' configuration option here: App Configuration

#### **Service Plugins**

Service plugins provide a high-level API for quickly integrating a UI with back-end services. Each widget is matched with a corresponding service plugin. This separation allows for advanced integrations.

- WebChatService
- SendMessageService
- CallbackService

KnowledgeCenterService

# Warning

Changing the layout of official Genesys Widgets is not supported. We cannot guarantee that your changes will remain when upgrading to a newer version of Genesys Widgets.

# How do I change fonts?

By default, Genesys Widgets downloads and uses the Google font 'Roboto'. You can change the font used in Genesys Widgets by using the following CSS:

.cx-widget{ font-family: name-of-font-here; }

Choose whichever font you wish to use and it will then apply throughout Genesys Widgets.

## Disabling Google Font Download

If you would like to prevent the Roboto font file from being downloaded at startup, you can disable the download by changing the configuration option main.downloadGoogleFont to false:

\_genesys.widgets.main.downloadGoogleFont = false;

If set to "**false**", the Google font 'Roboto' will not be downloaded. If set to "**true**", the Google font 'Roboto' will be downloaded. The default value is "**true**".

#### Important

Use this configuration option if you have security concerns regarding including fonts from 3rd party sources, to optimize your page load time, or if you already include Roboto on your website.